## **DIGITAL CP SYSTEM**

## **QUICK GUIDE**

**OL** iCsys

- 1. Connect the sensor to the Control Unit
- 2. Connect RS232 from Computer Com port to Control Unit
- 3. Connect Power to the Control Unit (8-30VDC)
- 4. Insert USB Memory stick to computer
- 5. Locate the file "setup.exe" and run it. A desktop shortcut is created, but the software starts automatically the first time after installation.
- 6. Click connect button in the software to start comport scanning for the attached CP system. The Connection indicator will light blue when the system is found and connection is established.
- 7. If two probes are used, then click the "Dual Probes" checkbox to display and log both.
- 8. The indicator and one-minute logging graph will now display the CP reading in millivolts.
- 9. Write notes about the measurement and click the Log button to record the measurement. A text file of the log window is automatically created in the windows document folder under "iCsys CP System". A new log file is always created each time the software is started.
- 10. The CP reading can be read from third party software applications running on the same computer by the use of DDE-Link (i.e. the Options Vigra Overlay software). The DDE-Link parameters are: Server="iCsys", Topic="CP", Item="CP" and Item="CP2"

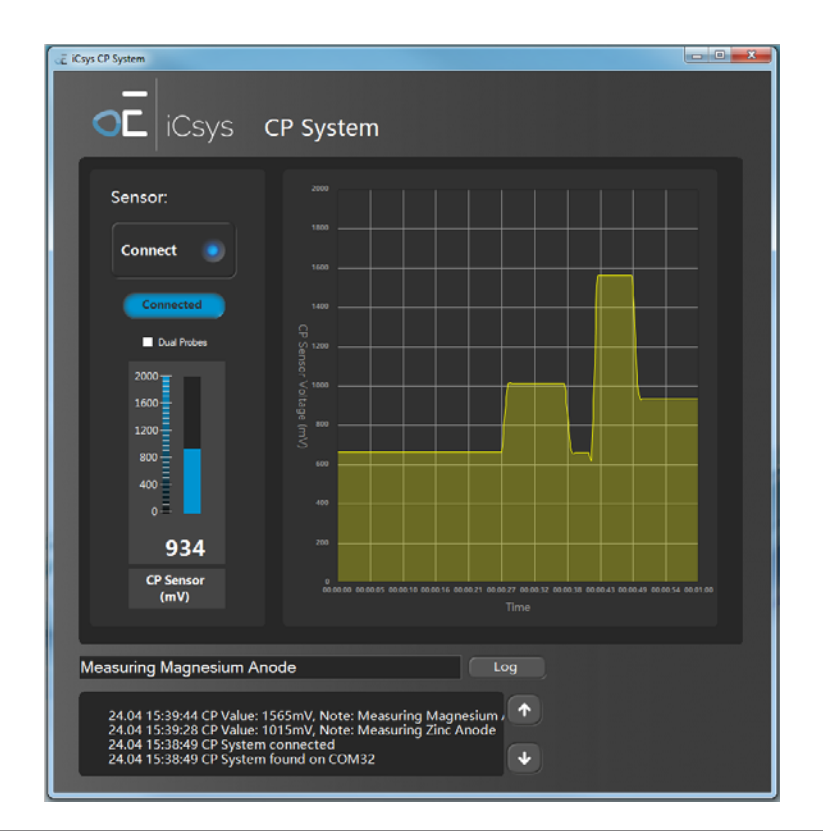

## **OL** iCsys

| Ordering Part Numbers:                         |          |
|------------------------------------------------|----------|
| Description                                    | Part No: |
| iCsys CP System Control Unit                   | 101830   |
| CP Probe Contact Type with cable & connector   | 101833   |
| CP Probe Proximity Type with cable & connector | 101834   |
| 8PIN Burton Pigtail with 15 feet cable         | 100884   |

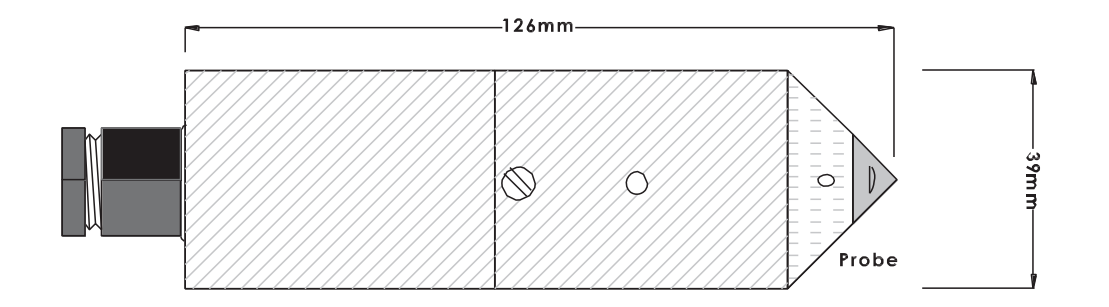

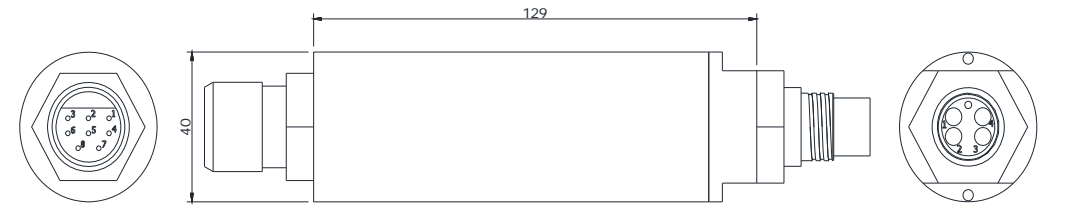

BURTON 5507-1508

- 1: 0V
- 2: 24VDC
- 3: RS485+ 4: RS485-
- 5: RS232 TX 6: RS232 RX
- 7: RS232 GND
- 8: NC

icsys.no **INNOVATION & RELIABILITY** 

SubConn BCR1504F 1: Common

2: CP1+ 3: CP2+ 4: N/C